## ■利用方法(大まかな流れ)

1 「証明書交付の申請を開始する」をタッチしてください。

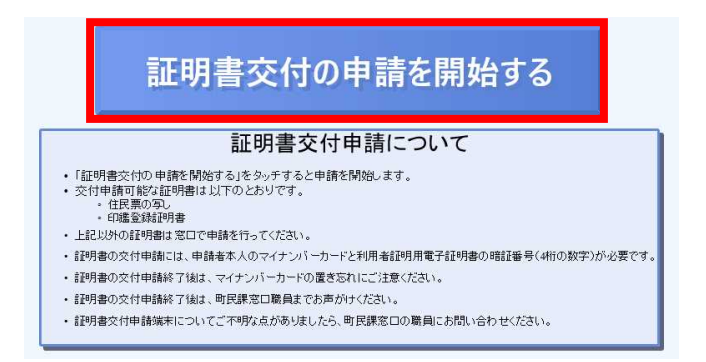

2 カードリーダーにマイナンバーカードをセットします。

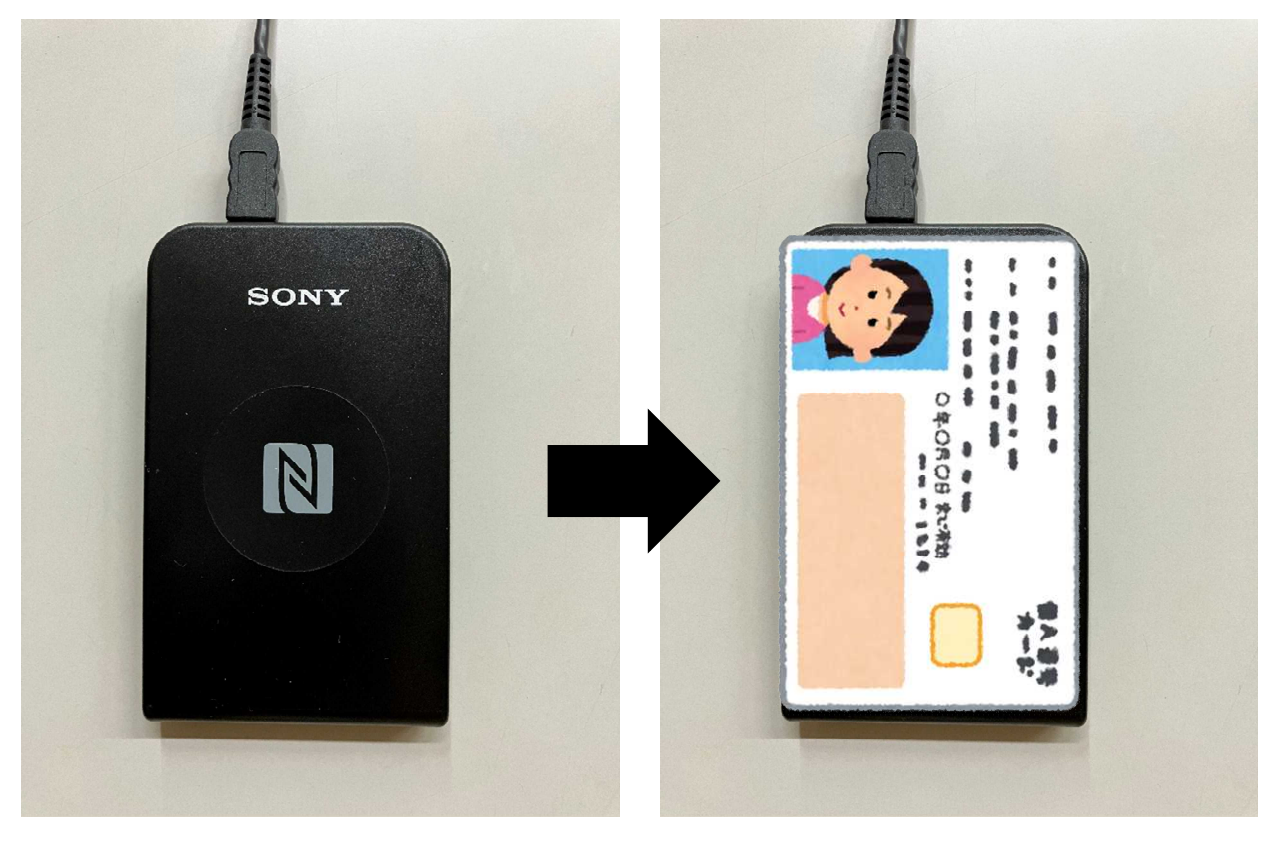

3 「お住まいの市区町村の証明書」をタッチします。

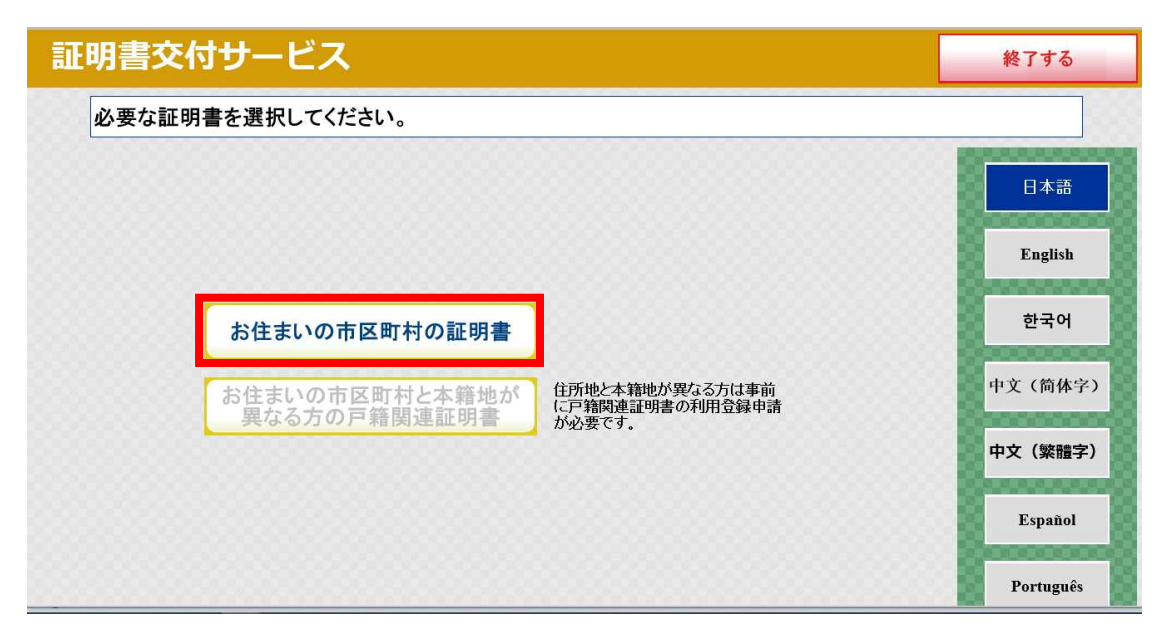

4 暗証番号(数字4桁)を入力してください。 設置されているテンキーでも入力できます。

| 証明書交付サービス               |    |   |   |  | 終了する      |
|-------------------------|----|---|---|--|-----------|
| 暗証番号(4桁)を入力してください。(利用者記 |    |   |   |  |           |
|                         |    |   |   |  | 日本語       |
| 暗証番号                    |    |   |   |  | English   |
|                         | 1  | 2 | 3 |  | 한국어       |
|                         | 4  | 5 | 6 |  | 中文 (简休字)  |
|                         | 7  | 8 | 9 |  |           |
|                         | 訂正 | 0 |   |  | 十文(条櫃子)   |
|                         |    |   |   |  | Español   |
|                         |    |   |   |  | Português |

5 カードリーダーからマイナンバーカードを取り外すと次の画面へ進みます。

6 必要な証明書の項目をタッチしてください。

| 証明書交付サービス                   | 終了する |
|-----------------------------|------|
| 必要な証明書を選択してください。            |      |
| 選択できない証明書は、該当市区町村では交付対象外です。 |      |
| 住民票                         |      |
| 印鑑登録証明書                     |      |
|                             |      |
|                             |      |
|                             |      |

7 操作完了後、窓口職員にお声がけください。

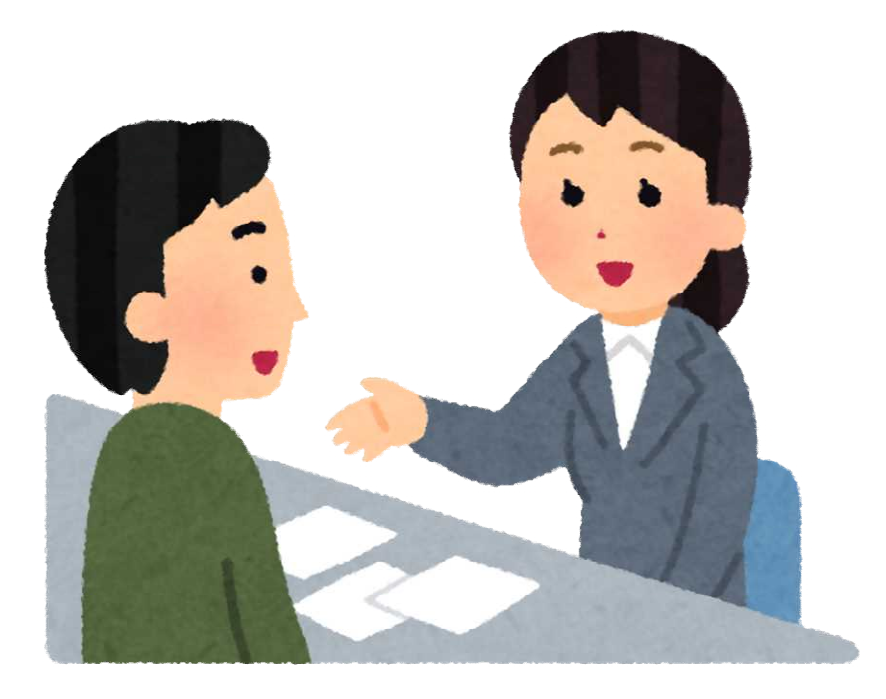

8 マイナンバーカードで本人確認後,手数料と引き換えに申請いただいた証明書を交付します。